## **Banca Internet Provincia (BIP)**

## Solicitud de Préstamo Personal

Para realizar la solicitud de un Préstamo Personal debe ingresar al menú Préstamo, solapa Solicitud de Préstamo, opción Préstamos Personales. El sistema le solicitará ingresar el tipo de préstamo, el plazo deseado y podrá optar entre ingresar el importe total solicitado o bien la cuota para que el sistema calcule el resultado al presionar el botón Calcular.

| Simulador de Préstamo     | ) hasta \$2.000.000                         | Paso ••••••••••••••••• |
|---------------------------|---------------------------------------------|------------------------|
| Tipo de préstamo:         | Seleccione 🛟                                |                        |
| Plazo en meses:           | Seleccione Plazo                            |                        |
| T.N.A.V.:                 |                                             |                        |
| Importe Solicitado:       |                                             |                        |
| Cuota:                    |                                             |                        |
| Cuota Máxima:<br>Importe: |                                             |                        |
|                           | Calcular Modificar Iniciar Solicitud de pré | éstamo                 |

Una vez obtenida la respuesta podrá modificarla presionando el botón Modificar, cambie los campos y vuelva a calcular, o bien si le interesa la propuesta podrá presionar el botón Iniciar Solicitud de Préstamo.

El sistema le informará que al presionar el botón Continuar, usted está iniciando la contratación de un Préstamo Personal Provincia BIP. Una vez completado todos los pasos y finalizado exitosamente el proceso, el importe otorgado, se acreditará en su cuenta dentro de las 48 horas hábiles. Presione el botón Continuar.

En la página siguiente deberá descargar los términos y condiciones y el contrato de mutuo haciendo clic en el ícono de la impresora 🕘 . Además, deberá aceptar y dejar constancia de lectura para avanzar en el proceso. Una vez otorgado el préstamo, al consultar los detalles podrá descargar el contrato debidamente intervenido por el apoderado del Banco con las condiciones y tasas pactadas.

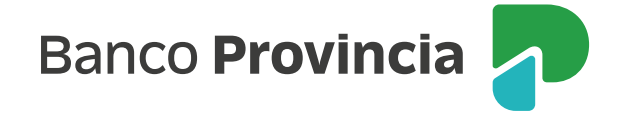

Se le solicitará que complete para autorizar y finalizar dos de sus preguntas de seguridad o bien si posee Bip Token deberá generar un numero de Token.

## Solicitud Precalificado BIP

|      | - Ch | 100 |     | DA L | A   | - | 100   | 100 |   | (m) |  |
|------|------|-----|-----|------|-----|---|-------|-----|---|-----|--|
| Paso | . 🔍  | - 🔍 | - 4 | - 0  | - 0 | • | - 100 | - 🔍 | - |     |  |
|      |      |     |     |      |     |   |       |     |   |     |  |

| etalle de prestamo solicitado                                        |                                                                                              |  |  |  |  |  |
|----------------------------------------------------------------------|----------------------------------------------------------------------------------------------|--|--|--|--|--|
| Cartera:                                                             | BIP - ADMINISTRACIÓN PÚBLICA                                                                 |  |  |  |  |  |
| Producto:                                                            | PRESTAMO BIP                                                                                 |  |  |  |  |  |
| Plazo:                                                               | 12                                                                                           |  |  |  |  |  |
| T.N.A.V.:                                                            | 60,00 %                                                                                      |  |  |  |  |  |
| C.F.T.E.A.V.:                                                        | .F.T.E.A.V.: 79,59 %                                                                         |  |  |  |  |  |
| Cuenta:                                                              | CA - 4027-514073/0 - CUENTA - PESOS                                                          |  |  |  |  |  |
| Valor estimado cuota a 30 días:                                      | \$ 4.513,01                                                                                  |  |  |  |  |  |
| Importe:                                                             | \$ 40.000,00                                                                                 |  |  |  |  |  |
| Para finalizar el proceso, deberá leer<br>1 Descargar los Términos y | y aceptar los Términos y Condiciones y luego presionar el botón Confirmar<br>/ Condiciones 🖲 |  |  |  |  |  |
| 2 Acepto los Términos y Co                                           | undiciones                                                                                   |  |  |  |  |  |
| 3 Descargar el Contrato de                                           | Mutuo 🖲                                                                                      |  |  |  |  |  |
| 4 He leído y aceptado las cl                                         | láusulas del mutuo                                                                           |  |  |  |  |  |
|                                                                      |                                                                                              |  |  |  |  |  |
| utenticación                                                         |                                                                                              |  |  |  |  |  |
| Unest the                                                            |                                                                                              |  |  |  |  |  |
| ¿Cuá                                                                 | il es su personaje favorito?*                                                                |  |  |  |  |  |
|                                                                      | ¿Cuál es su lugar favorito? *                                                                |  |  |  |  |  |
|                                                                      |                                                                                              |  |  |  |  |  |

La acreditación se verá reflejada en su cuenta asociada dentro de las 48 horas.

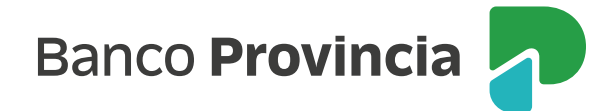